# エンドポイント向けAMPとThreat GridのWSAと の統合

## 内容

概要 <u>前提条件</u> 要件 使用するコンポーネント 設定 <u>AMP統合</u> <u>Threat Gridの統合</u> 確認 トラブルシュート WSAがAMPページにリダイレクトされない WSAは指定されたSHAをブロックしません WSAがTG組織に表示されない

## 概要

このドキュメントでは、エンドポイント用のAdvanced Malware Protection(AMP)とThreat Grid(TG)をWebセキュリティアプライアンス(WSA)と統合する手順について説明します。

著者: Cisco TACエンジニア、Uriel Montero、編集: Yeraldin Sanchez

## 前提条件

### 要件

次の項目に関する知識があることが推奨されます。

- •エンドポイントアクセス用AMP
- •TGプレミアムアクセス
- •ファイル分析とファイルレピュテーション機能キーを使用したWSA

#### 使用するコンポーネント

このドキュメントの情報は、次のソフトウェアとハードウェアのバージョンに基づいています。

- AMPパブリッククラウドコンソール
- WSA GUI
- •TGコンソール

このドキュメントの情報は、特定のラボ環境にあるデバイスに基づいて作成されました。このド キュメントで使用するすべてのデバイスは、初期(デフォルト)設定の状態から起動しています 。本稼働中のネットワークでは、各コマンドによって起こる可能性がある影響を十分確認してく ださい。

## 設定

WSAコンソールにログインします。

| Cisco S100V<br>Web Security Virtual Appliance<br>Version: 12.0.1-268 for Web       |                  |
|------------------------------------------------------------------------------------|------------------|
| Copyright © 2003-2019 Cisco Systems, Inc. All rights reserved.   Privacy Statement | ultultu<br>cisco |

ログインしたら、[Security Services] > [Anti-Malware and Reputation]に移動します。このセクションでは、AMPとTGを統合するオプションを見つけることができます。

### AMP統合

[Anti-Malware Scanning Services]セクションで、図に示すように[**Edit Global Settings**]をクリック します。

| Anti-Malware Scanning Services     |                                                                                                    |
|------------------------------------|----------------------------------------------------------------------------------------------------|
| DVS Engine Object Scanning Limits: | Max. Object Size: 32 MB                                                                                                    |
| Sophos:                            | Enabled                                                                                                    |
| McAfee:                            | Feature Key for McAfee has expired or is unavailable.<br>For information on enabling this feature with a new key, contact your Cisco sales representative. |
| Webroot:                           | Enabled<br>Threat Risk Threshold: 90                                                                                                    |
|                                    | Edit Global Settings                                                                                                    |

[Advanced] > [Advanced Settings for File Reputation]セクションを検索して、展開すると、一連の クラウドサーバオプションが表示され、最寄りのロケーションを選択します。

|  | Routing Table:                            | Management                                                                                   |
|--|-------------------------------------------|----------------------------------------------------------------------------------------------|
|  |                                           |                                                                                              |
|  | File Reputation Server:                   | AMERICAS (cloud-sa.amp.cisco.com)                                                            |
|  |                                           | AMERICAS (cloud-sa.amp.cisco.com)                                                            |
|  | AMP for Endpoints Console Integration (?) | AMERICAS(Legacy) (cloud-sa.amp.sourcefire.com) EUROPE (cloud-sa.eu.amp.cisco.com)            |
|  | SSL Communication for File Reputation:    | APJC (cloud-sa.apjc.amp.cisco.com) Private Cloud                                             |
|  |                                           | Server: Port: 80 Username: Passphrase: Retype Passphrase: Retype Control of Tunnel Proxy (?) |
|  | Heartbeat Interval:                       | 15 minutes                                                                                   |
|  | Query Timeout:                            | 15 seconds                                                                                   |
|  | File Reputation Client ID:                | 67f8cea0-c0ec-497d-b6d9-72b17eabda5d                                                         |

クラウドを選択したら、[Register Appliance with AMP for Endpoints]ボタンをクリックします。

図に示すように、AMPコンソールにリダイレクトするポップアップが表示さ**れ**、[**Ok**]ボ**タンをク** リックします。

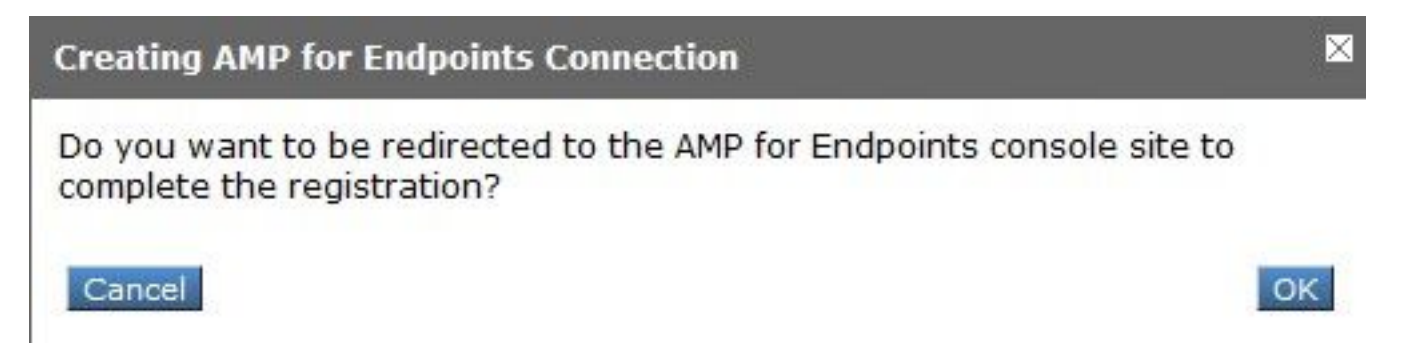

図に示すように、有効なAMPクレデンシャルを入力し、[ログイ**ン]をクリック**する必要がありま す。

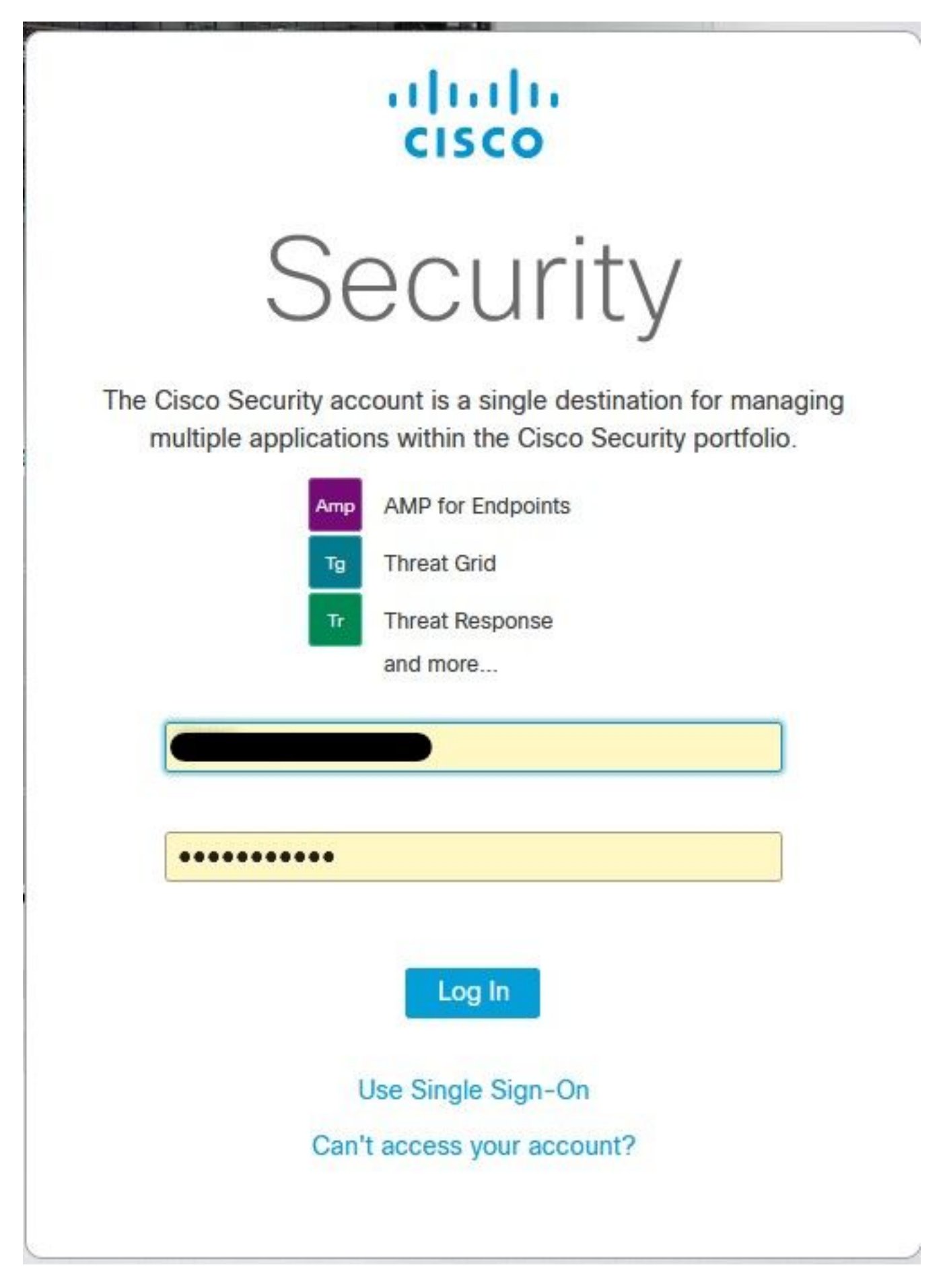

デバイス登録を受け入れ、クライアントIDをメモします。これは、後でコンソールでWSAを見つ けるのに役立ちます。

#### Authorize VLNWS

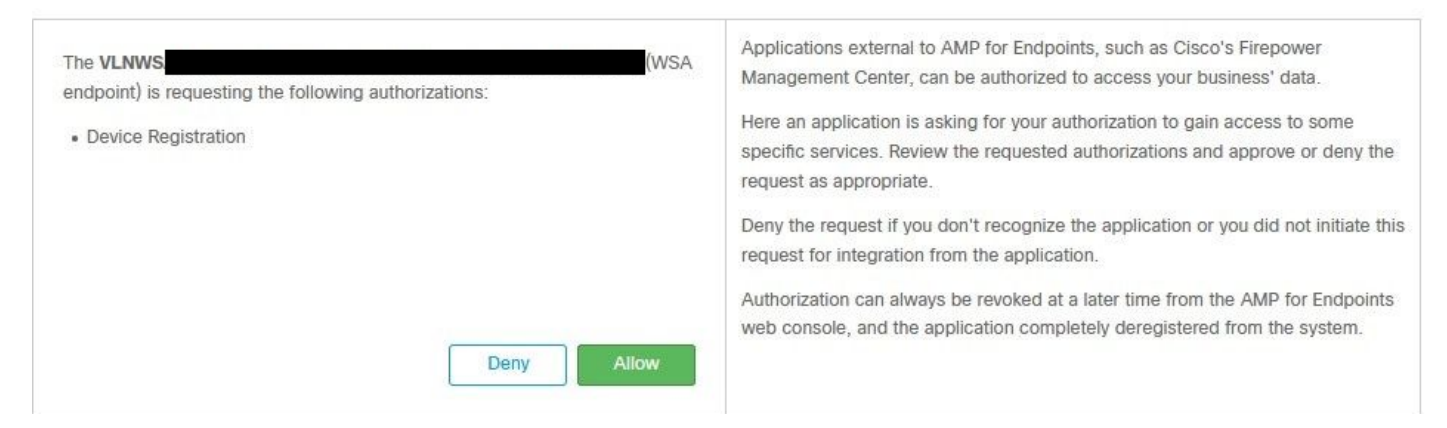

WSAコンソールに戻り、図に示すように、[Amp for Endpoints Console Integration]セクションに チェックが表示されます。

| ▼ Advanced | Routing Table:                          | Management                                                              |
|------------|-----------------------------------------|-------------------------------------------------------------------------|
|            |                                         |                                                                         |
|            | File Reputation Server:                 | AMERICAS (cloud-sa.amp.cisco.com)  Cloud Domain: cloud-sa.amp.cisco.com |
|            | AMP for Endpoints Console Integration ? | VLNWSA SUCCESS                                                          |

**注**:[送信]をクリックし**て変更を確定する**ことを忘れないでください(プロンプトが表示された場合)。そうしないと、もう一度プロセスを実行する必要があります。

#### Threat Gridの統合

[セキュリティサービス] > [マルウェアとレピュテーションの対策]に移動し、Anti-Malware Protection Servicesで[グローバル設定の編集]ボタンをクリックします(図を参照)。

| Anti-Malware Scanning Services     |                                                                                                    |
|------------------------------------|----------------------------------------------------------------------------------------------------|
| DVS Engine Object Scanning Limits: | Max. Object Size: 32 MB                                                                                                    |
| Sophos:                            | Enabled                                                                                                    |
| McAfee:                            | Feature Key for McAfee has expired or is unavailable.<br>For information on enabling this feature with a new key, contact your Cisco sales representative. |
| Webroot:                           | Enabled<br>Threat Risk Threshold: 90                                                                                                    |
|                                    | Edit Global Settings                                                                                                    |

[Advanced] > [Advanced Settings for File Analysis]セクションを検索して展開し、図に示すように、場所に最も近いオプションを選択します。

| ✓ Advanced | Routing Table:                        | Management                                                    |
|------------|---------------------------------------|---------------------------------------------------------------|
|            | Advanced Settings for File Reputation |                                                               |
|            |                                       |                                                               |
|            | File Analysis Server:                 | AMERICAS (https://panacea.threatgrid.com)                     |
|            | Proxy Settings:                       | AMERICAS (https://panacea.threatgrid.com)                     |
|            |                                       | EUROPE (https://panacea.threatgrid.eu) Private Cloud Port: 80 |
|            |                                       | Username:<br>Passphrase:<br>Retype Passphrase:                |
|            | File Analysis Client ID:              | 02_VLNWS                                                      |
|            | h Advanced Callings for Casha         |                                                               |

[Submit]をクリックし、変更を[Commit]をクリックします。

アプライアンスがAMP/TGと正常に統合された場合は、TGポータル側で[Users]タブの下でWSAデバイスを検索します。

| Users - vrt/wsa/EC                          | 2A | CF1150F19CCEF             | 2DB-178D3EF                | DBAD1    |         |         |                     |        |   |          |             |   | + New User | 📢 Feedback |
|---------------------------------------------|----|---------------------------|----------------------------|----------|---------|---------|---------------------|--------|---|----------|-------------|---|------------|------------|
| Filter 😽                                    | -  | Q, Search on Login, Name, | Email, Title, CSA Registra | tion Key |         |         |                     |        |   |          |             |   |            |            |
| <ul> <li>Status</li> <li>Active</li> </ul>  | ^  | Login 0                   | Name 0                     |          | Email 0 | Title ^ | Organization        | Role © |   | Status ¢ | Integration |   | Туре       | Actions    |
| User Type                                   |    | 484c72c8-5321-477c        | WSA Device                 | /        | /       | 1       | vrt/wsa/EC2ACF1150F | user   | 1 | Active / | WSA         | / | device     |            |
| Person Service                              |    |                           |                            |          |         |         |                     |        |   |          |             |   |            |            |
| ✓ Role ✓ Admin                              |    |                           |                            |          |         |         |                     |        |   |          |             |   |            |            |
| Device Admin                                |    |                           |                            |          |         |         |                     |        |   |          |             |   |            |            |
| <ul> <li>Org Admin</li> <li>User</li> </ul> |    |                           |                            |          |         |         |                     |        |   |          |             |   |            |            |
| ✓ Integration                               |    |                           |                            |          |         |         |                     |        |   |          |             |   |            |            |

[Login]をクリックすると、該当するアプライアンスの情報にアクセスできます。

## 確認

ここでは、設定が正常に機能しているかどうかを確認します。

AMPとWSAの統合が成功したことを確認するには、AMPコンソールにログインし、WSAデバイ スを検索します。

[管理] > [コンピュ**ータ]に移動**し、[フィルタ]セクションで[**Web Security Appliance]を検索**し、フ ィルタを適用します

| Hostname          | Hostname or Connector GUID | Group                    |                     | $\sim$ |
|-------------------|----------------------------|--------------------------|---------------------|--------|
| Operating System  | ~                          | Policy                   |                     | ~      |
| Connector Version | web                        | Internal IP              | Single IPv4 or CIDR |        |
| Flag              |                            | External IP              | Single IPv4 or CIDR |        |
| Fault             | Web Security Appliance     | Last Seen                | Any Date            | ~      |
| Fault Severity    | ~                          | Definitions Last Updated | None Selected       | ~      |
| Isolation Status  | None Selected ~            |                          |                     |        |
| Orbital Status    | None Selected ~            |                          |                     |        |
| Sort By           | Hostname ~                 | Sort Order               | Ascending           | ~      |

複数のWSAデバイスが登録されている場合は、ファイル分析クライアントIDを使用してそれらを 識別できます。

デバイスを展開すると、そのデバイスが属するグループが表示され、適用されたポリシーとデバ イスGUIDを使用してデバイストラジェクトリを表示できます。

| Hostname         | VLNWS                                | Group       | 1 <u>25</u> | -Group                        |
|------------------|--------------------------------------|-------------|-------------|-------------------------------|
| Operating System | Web Security Appliance               | Policy      | ÷¢F         | _policy                       |
| Device Version   |                                      | Internal IP |             |                               |
| Install Date     |                                      | External IP |             |                               |
| Device GUID      | 67f8cea0-c0ec-497d-b6d9-72b17eabda5d | Last Seen   |             | 2020-05-20 03:51:32 CDT       |
|                  |                                      |             |             | Up Diagnostics 🕔 View Changes |

# [Policy]セクションでは、デバイスに適用される[Simple Custom Detection]および[Application Control - Allowed]を設定できます。

#### dit Policy

Network

| Name             | network_policy                |      |   |  |
|------------------|-------------------------------|------|---|--|
| Description      |                               |      |   |  |
| Outbreak Control |                               |      |   |  |
|                  | Custom Detections - Simple    | None | ~ |  |
|                  | Application Control - Allowed | None | ~ |  |
|                  |                               |      |   |  |
|                  |                               |      |   |  |

WSAの[Device Trajectory]セクションを表示するには、別のコンピュータの[Device Trajectory]を 開いて[Device GUID]を使用する必要があります。

#### 変更は、図に示すようにURLに適用されます。

Threat Gridでは、しきい値は90です。この数値を下回るファイルにスコアが付いた場合、悪意の あるファイルはプッキングされませんが、WSAでカスタムしきい値を設定できます。

| Advanced | Routing Table:                        | Management                                                                          |
|----------|---------------------------------------|-------------------------------------------------------------------------------------|
|          | Advanced Settings for File Reputation |                                                                                     |
|          |                                       |                                                                                     |
|          | File Analysis Server:                 | AMERICAS (https://panacea.threatgrid.com) v                                         |
|          | Proxy Settings:                       | Use File Reputation Proxy Server: Port: 80 Username: Passphrase: Retype Passphrase: |
|          | File Analysis Client ID:              | 02_VLNWSA                                                                           |
|          | Advanced Settings for Cache           |                                                                                     |
|          | Threshold Settings                    |                                                                                     |
|          | File Analysis Threshold Score:        | Use value from cloud service: 90  Enter custom value: (valid range 1 through 100)   |

# トラブルシュート

#### WSAがAMPページにリダイレクトされない

- AMPに必要なアドレスがファイアウォールで許可されていることを確認します。ここをクリックします。
- 適切なAMPクラウドを選択していることを確認します(レガシークラウドを選択しないでください)。

#### WSAは指定されたSHAをブロックしません

- •WSAが正しいグループにあることを確認します。
- •WSAが正しいポリシーを使用していることを確認します。
- SHAがクラウド上でクリーンでないことを確認します。そうでないと、WSAはクラウドをブロックできません。

#### WSAがTG組織に表示されない

- 適切なTGクラウド(アメリカまたはヨーロッパ)を選択していることを確認します。
- •ファイアウォールでTGに必要なアドレスが許可されていることを確認します。
- •ファイル分析クライアントIDをメモします。
- [Users]セクションで検索します。
- •見つからない場合は、シスコサポートに連絡して、組織間での移行を支援してください。